## Настройка протокола TCP/IP в ОС Windows 2000 для получения доступа к сети VIPLan/Интернет

**Внимание:** Все действия выполняются Администратором или другим пользователем, с достаточным уровнем полномочий для внесения изменений в настройках системы.

1. Нажмите на Пуск и выберите меню Настройка -> Панель управления:.

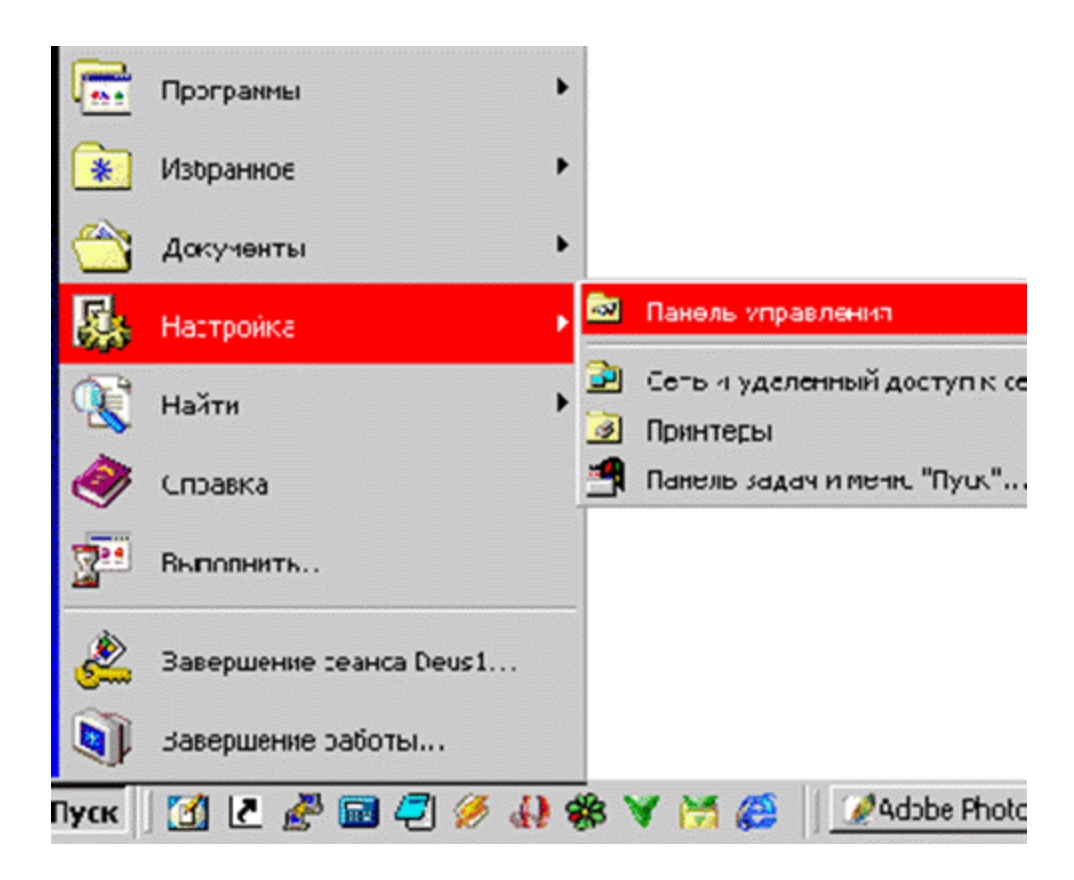

2. В появившемся окне, нажмите дважды на ссылку Сеть и удаленный доступ к сети:

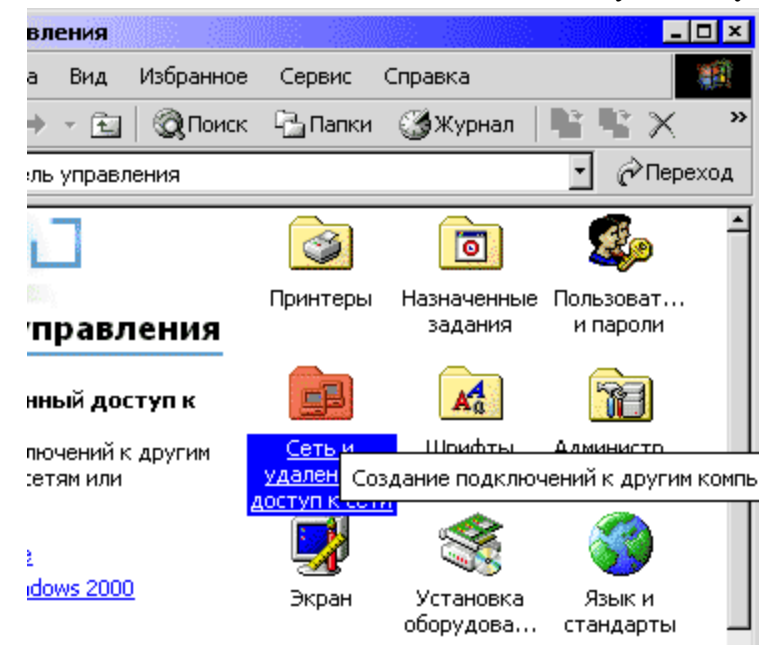

3. В появившемся окне, нажмите на **Подключение по локальной сети** правой кнопкой мышки и выберите пункт **Свойства**:

| нный дост <mark>уп к с</mark>         | ети         |              |           | _ 🗆 🗵  |  |
|---------------------------------------|-------------|--------------|-----------|--------|--|
| а Вид Избранн                         | ое Сервис   | Дополнительн | ю Спра    | в » 🏥  |  |
| 🔶 – 🔁   🎯 Пои                         | іск 🔂 Папки | 🎯 Журнал     |           | i× »   |  |
| и удаленный доступ к сети 🔄 🤗 Переход |             |              |           |        |  |
|                                       | £           | 🚅 լ          | ļ         | *      |  |
|                                       | Создание    | Подключени   | e LA      | N.     |  |
| аленный нового под                    |             | сети         | Отключить |        |  |
| сеги                                  |             |              | Состоя    | ние    |  |
| 2 по локальной                        |             |              | Создать   | ярлык  |  |
|                                       |             |              | Удалить   | · .    |  |
| ючение                                |             |              | Переиме   | новать |  |
| ючено                                 |             |              | Свойств   | a      |  |
| k RTL8139(A) PCI                      |             |              |           |        |  |

4. В диалоговом окне выберите Протокол Интернета (ТСР/ІР) и нажмите кнопку Свойства:

| WAN - свойства ? 🗙                                                                                                    |  |  |  |  |
|----------------------------------------------------------------------------------------------------|--|--|--|--|
| Общие Общий доступ                                                                                                    |  |  |  |  |
| Подключить через:                                                                                                    |  |  |  |  |
| 😅 Адаптер Realtek RTL8139(A) PCI Fast Ethernet                                                                                                    |  |  |  |  |
| Настроить                                                                                                    |  |  |  |  |
| <ul> <li>Служба доступа к Файлам и принтерам сетей Microsc</li> <li>Г NWLink NetBIOS</li> <li>Г NWLink IPX/SPX/NetBIOS-совместимый транспортн.</li> <li>Г Протокол Интернета (TCP/IP)</li> </ul> |  |  |  |  |
| Установить Удалить Свойства                                                                                                    |  |  |  |  |
| Описание<br>Протокол TCP/IP - стандартный протокол глобальных<br>сетей, обеспечивающий связь между различными<br>взаимодействующими сетями.<br>Вывести значок подключения на панель задач        |  |  |  |  |
| ОК Отмена                                                                                                    |  |  |  |  |

5. Заполните эти поля соответствующими данными из Вашего договора, в Дополнительном соглашении №1, и нажмите кнопку ОК

| Эбщие                                                                                                    |                                                                |  |  |  |
|----------------------------------------------------------------------------------------------------|----------------------------------------------------------------|--|--|--|
| Параметры IP могут назначаться авт<br>поддерживает эту возможность. В пр<br>IP можно получить у сетевого админи | оматически, если сеть<br>отивном случае параметры<br>ютратора. |  |  |  |
| О Получить IP-адрес автоматическ                                                                                | ч                                                              |  |  |  |
| — 🤨 Использовать следующий IP-адр                                                                               | Dec:                                                           |  |  |  |
| IP-адрес:                                                                                                    | · · · ·                                                        |  |  |  |
| Маска подсети:                                                                                                  |                                                                |  |  |  |
| Основной шлюз:                                                                                                  | • • • ·                                                        |  |  |  |
| С Получить адрес DNS-сервера ав                                                                                 | томатически                                                    |  |  |  |
| • Использовать следующие адреса DNS-серверов:                                                                   |                                                                |  |  |  |
| Предпочитаемый DNS-сервер:                                                                                      |                                                                |  |  |  |
| Альтернативный DNS-сервер:                                                                                      |                                                                |  |  |  |
|                                                                                                    | Дополнительно                                                  |  |  |  |
|                                                                                                    | ОК Отмена                                                      |  |  |  |

На этом этапе настройка протокола TCP/IP в ОС Windows 2000 для получения доступа к сети VIPLan/Интернет завершена.